# **CoreOne TVMDL Portal Guide**

Using the CoreOne TVMDL portal, you can:

- Create submissions
- Upload the TVMDL Microsoft® Excel spreadsheet template for bulk testing
- View and pay account charges

If you created an account in our previous portal, you will need to update your password before you will have the ability to login to our current portal. If you did not have an account with our previous portal, contact TVMDL's College Station laboratory and someone will assist you with setting up an account with our new portal.

## Dashboard

Upon login, you will see the home screen dashboard. This dashboard gives you a bird's eye view of your current and past accessions. Here, you can view **1.** submissions you have started, but have yet to submit, **2.** the number of accessions you have in progress, **3.** your current account balance and pay a specific amount, and **4.** your most recent submissions and their status within the laboratory.

|            |                |               |                                                                                                    | Tester Vet Clinic             | -    |                                                  |
|------------|----------------|---------------|----------------------------------------------------------------------------------------------------|-------------------------------|------|--------------------------------------------------|
|            |                |               |                                                                                                    |                               |      |                                                  |
|            |                |               | ▲ 11 To Be Submitted                                                                                                    | 132 Currently In Progress     | [3.] | Make Payment                                     |
|            |                |               | •                                                                                                    | 🛛 2 🛕 0                       |      |                                                  |
|            |                |               |                                                                                                    |                               |      | r PayPai                                         |
|            |                |               |                                                                                                    |                               | Se   | lect Amount: Balance at 02/25/2019: \$11,947.0 - |
|            |                |               |                                                                                                    |                               | Pag  | ment amount 11947.01 🛞 Make Payment              |
|            |                |               | I. Mart Darret Cubringing                                                                                                    |                               |      |                                                  |
|            |                |               | Most Recent Submissions                                                                                                    |                               |      |                                                  |
| eference # | #<br>Specimens | Status        | Requested Tests                                                                                                    |                               |      |                                                  |
| 190570002  | 2              | Awaiting      | Abortion Panel - Bovine Serology Comprehensive                                                                                                    |                               |      |                                                  |
|            |                | data<br>entry |                                                                                                    |                               |      |                                                  |
| 190560095  | 1              | Awaiting      | Campylobacter fetus Differentiation (rtPCR)                                                                                                    |                               |      |                                                  |
|            |                | entry         |                                                                                                    |                               |      |                                                  |
| 190560083  | 1              | Awaiting      |                                                                                                    |                               |      |                                                  |
|            |                | entry         |                                                                                                    |                               |      |                                                  |
| 190560056  | 1              | Finalized     | Feline Leukemia Virus (ELISA), Feline Immunodeficiency Virus (ELISA), Feline Parvovirus (H), Feline Coronavirus (IFA), Feline Calicivirus (VN), Feline H<br>Selana Calicivirus I Jamanatorus & Danamatorus Titar Banal (NN & JU), Sick Cat Banal (ELISA & IGA), Selana Laukemia Virus (IFA) (Befarrat | erpesvirus (VN),              |      |                                                  |
| 190560029  | 10             | Finalized     | Bacterial Identification - Livestock (Aerobic & Anaerobic Culture), Antibiotic Susceptibility - Food Animal (Kirby-Bauer)                                                                                                    |                               |      |                                                  |
| 190560022  | 2              | MRT           | Bacterial Identification - Livestock (Aerobic & Anaerobic Culture) , Antibiotic Susceptibility - Food Animal (Kirby-Bauer), Antimicrobial Susceptibility                                                                                                    | - Food Animal                 |      |                                                  |
| 190560020  | 1              | Awaiting      | (MIC), Antimicrobial Susceptibility - Companion Animal (MIC)<br>Canine Distemper Virus InG (IFA)                                                                                                    |                               |      |                                                  |
|            |                | data          | and the second second second second second second second second second second second second second second second                                                                                                    |                               |      |                                                  |
| 190560018  | 2              | entry         | Chemistry Profile - Small Animal, CBC - Small Animal                                                                                                    |                               |      |                                                  |
|            |                | processed     |                                                                                                    |                               |      |                                                  |
| 190560016  | 3              | Awaiting      | Avian Influenza Matrix (rtPCR), Anaplasma marginale (rtPCR), Bovine B4 Export Multiplex (rtPCR), Bovine Leukernia Virus (rtPCR), Bluetongue<br>Hemorrhadic Disease Virus Multipley (rtPCR), Bluetongue Virus (rtPCR), Bluetongue Virus Serotyning (rtPCR), Brytine Hernesvirus Tyne 1 (rtPCR), Afr    | Lepizootic<br>ran Swine Fever |      |                                                  |
|            |                | entry         | Virus (rtPCR), Avian Influenza Virus Subtype H5 (rtPCR) , Avian Influenza Virus Subtype H7 (rtPCR), Avian Paramyxovirus Type 1 Matrix (rtPCR), Bab                                                                                                    | sia spp. (rtPCR).             |      |                                                  |
|            |                |               | Bordetella bronchiseptica (rtPCR), Borrelia spp. (rtPCR), Bovine Coronavirus (rtPCR), Toxoplasma gondii (rtPCR), Avian Bornavirus (PCR) [Refer<br>Polyamavirus (PCR) [Referral]                                                                                                    | ral], Avian                   |      |                                                  |
|            |                |               |                                                                                                    |                               |      |                                                  |

### Submissions

To create or view current and past submissions, click on the "Submissions" tab toward the top of the screen.

On the Submissions home screen, there's three tabs. The "In Progress" tab shows all submissions you have started, but have yet to submit. The "Submitted" tab shows all submissions you have submitted to TVMDL and the "Lab Complete" tab shows all submissions TVMDL has finalized. Throughout each of these three tabs, you'll notice various icons at the end of each row. These icons allow you to view a submission in more detail, edit a submission, if it hasn't been shipped yet, duplicate a submission, or delete a submission.

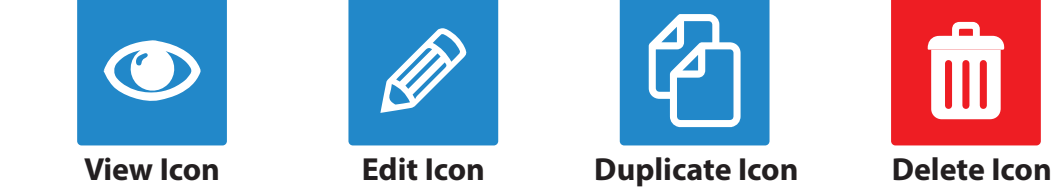

#### Creating a Submission

On the Submissions home screen, click on the "New" button in top left corner to create a new submission. Throughout the submission process, you'll notice some fields have a red asterisk. This indicates a required field. You will not be able to complete your submission if any of the required fields are left blank.

When completing these fields, you have two options. The first option is to use the drop-down menu to select an item while the second item is to type in your selection. Each field is auto-populated, therefore only current menu items can be selected.

# Through the submission process, if you are unsure of what option to select, please hand-write information on the submission form after it's been printed.

With all submissions, you'll need to start with the "Submission Details" block.

The first field indicates the TVMDL location you intend on submitting your sample to. 2. In the next field you can check boxes to indicate whether a gross necropsy is needed or if you're submitting an export case. 3. The following field indicates if your current submission is in relation to a previous accession.
 The next field indicates the mail carrier transporting the sample. 5. The owner's details field can be used to entered information about the animal's owner. Once entered, this information is saved and can be used again for future submissions. 6. The remaining fields indicate the veterinarian submitting the sample, and, for group testing, 7. the number of animals.

| Home      | Submissions | Animal Upload          | Charges      |                                                                              |  |
|-----------|-------------|------------------------|--------------|------------------------------------------------------------------------------|--|
| Submi     | ission: 5   | 71518 Started          |              |                                                                              |  |
| Submissi  | ion details |                        |              |                                                                              |  |
|           |             |                        | eiving lab * |                                                                              |  |
|           |             | 2. Check for gro       | ss necropsy  | Export case                                                                  |  |
|           |             | 3. Previous            | accession #  |                                                                              |  |
|           |             | 4                      | Carrier      |                                                                              |  |
|           |             | 5.                     | Owner        | > Owner Details                                                              |  |
|           |             |                        |              |                                                                              |  |
|           |             | <b>6.</b> v            | /eterinarian |                                                                              |  |
|           |             | 7. Anim                | als in group |                                                                              |  |
|           |             |                        |              |                                                                              |  |
| O Add Ani | mal/Group   | dd Non-Animal Specimen | O Add Specim | nen To All Animals/Groups 🔹 Add Tests To All Animals/Groups 🕹 Upload Animals |  |

#### Adding an Animal

To add an animal to your submission, click the "Add Animal/Group" button.

Select a form of identification. If you're submitting a sample from a non-agricultural animal, select the "No ID" option. Once a form of identification is entered, type in either an identifying name or number for the animal. Once this block is complete, click "Next".

When entering an animal's species or breed, you again have two options for completing this field. You can

either choose an option from our drop-down menu or type in part of an animal's taxonomy, such as breed. This is often the quicker option.

Select an animal's sex code and click "Next".

The next two blocks are optional. Although there are fields that are not mandatory for submission, the more information you can provide to TVMDL to easier it will be for us to assist you.

|        | Animal Details                        |                                                                | ×           |
|--------|---------------------------------------|----------------------------------------------------------------|-------------|
|        | → ID/Name                             |                                                                |             |
| ssion  | Tag type *                            | No ID (NOTag)                                                  | ×           |
| bmis   | Number/Name *                         | Stubby                                                         | Add New Tag |
| for Su |                                       |                                                                | Next        |
| ed 1   | <ul> <li>Species/Breed / S</li> </ul> | ex                                                             |             |
| auir   | Species/Breed *                       | Mammal :: Canidae :: Domestic Dog :: Domestic Dog :: Dachshund | ×           |
| Rec    | Sex code *                            | Female (F)                                                     | ×           |
|        | Back                                  |                                                                | Next        |
|        | → Age / Weight                        |                                                                |             |
|        | Age                                   | •     •     •       Years     Months     Days       Fetus      |             |
| ful    | Weight                                | ⊙ CKg<br>Lbs                                                   |             |
| help   | Back                                  |                                                                | Next        |
| put    | ✓ Clinical History                    |                                                                |             |
| onal,  | Clinical history                      |                                                                | li          |
| Dti    | Clinical diagnosis                    |                                                                |             |
| Ŭ      | Illness date                          | mm/dd/yyyy     mm/dd/yyyy                                      |             |
|        | Treatment                             |                                                                |             |
|        | Legal                                 | Insured                                                        |             |
|        | Back                                  |                                                                |             |
|        |                                       |                                                                | Save        |

Once an animal is entered, you will then need to add the specimens you intend on submitting and the tests you are requesting for that animal.

|                                 | Previous a                                | accession #        |                             |                                   |                  |  |  |  |
|---------------------------------|-------------------------------------------|--------------------|-----------------------------|-----------------------------------|------------------|--|--|--|
|                                 |                                           | Carrier            |                             |                                   |                  |  |  |  |
|                                 | Owner                                     |                    |                             | > Owner Details                   |                  |  |  |  |
|                                 |                                           |                    |                             |                                   |                  |  |  |  |
|                                 | Ve                                        | eterinarian        |                             |                                   |                  |  |  |  |
|                                 | Anima                                     | als in group       |                             |                                   |                  |  |  |  |
|                                 |                                           |                    |                             |                                   |                  |  |  |  |
| Add Animal/Group                | • Add Non-Animal Specimen                 | O Add Specime      | n To All Animals/Groups     | O Add Tests To All Animals/Groups | 1 Upload Animals |  |  |  |
|                                 |                                           |                    |                             |                                   |                  |  |  |  |
| Stubby                          |                                           |                    |                             |                                   |                  |  |  |  |
|                                 |                                           |                    |                             |                                   |                  |  |  |  |
| Breed                           | Mammal :: Ca                              | inidae :: Domestic | c Dog :: Domestic Dog :: Da | achshund                          |                  |  |  |  |
| Breed<br>Sex Code               | Mammal :: Ca<br>Female (F)                | anidae :: Domestic | c Dog :: Domestic Dog :: Da | achshund                          |                  |  |  |  |
| Breed<br>Sex Code<br>Age: Years | Mammal :: Ca<br>Female (F)<br>Weight: Lbs | anidae :: Domestic | c Dog :: Domestic Dog :: Da | achshund                          |                  |  |  |  |
| Breed<br>Sex Code<br>Age: Years | Mammal :: Ca<br>Female (F)<br>Weight: Lbs | anidae :: Domestic | c Dog :: Domestic Dog :: Da | achshund                          |                  |  |  |  |

#### Adding a Specimen

First, select your specimen type. If necessary, add a description for your specimen. Next, select the transport medium, date of collection, if necessary, and the condition in which you are submitting your specimen.

Once a specimen has been added, select the test or tests you are requesting. You can select a test from our drop-down menu or type in the test name or test code. Again, if you are unsure of one of your selections, you can always hand-write information on your submission form once it's printed. Once complete, click "save".

| oecimen Details                   |                           | :          |
|-----------------------------------|---------------------------|------------|
| ~ Specimen                        |                           |            |
| Specimen type *                   | Whole Blood (Whole Blood) | ×          |
| Specimen type<br>description      | EDTA                      | ×          |
| Transport<br>medium *             | Tube (Tube)               | X          |
| Collection date                   | mm/dd/yyyy                |            |
| Condition                         |                           | ~          |
|                                   |                           | Next       |
| <ul> <li>Request Tests</li> </ul> |                           |            |
| 1246 (Babesia spp. (r             | (PCR))                    | ××         |
| Back                              |                           | • Add Test |
|                                   |                           | Save       |
|                                   |                           | _          |

After an animal has been entered and you have added your specimen and requested test(s), you have the option to include a necropsy report or duplicate an animal.

|                    | Check for gros            | ss necropsy       |                             |                                   |                  | Export case |  |
|--------------------|---------------------------|-------------------|-----------------------------|-----------------------------------|------------------|-------------|--|
|                    | Previous accession #      |                   |                             |                                   |                  |             |  |
|                    | Carrier                   |                   |                             |                                   |                  |             |  |
|                    |                           | Owner             | > Owner Details             |                                   |                  |             |  |
|                    |                           |                   |                             |                                   |                  |             |  |
|                    | V                         | eterinarian       |                             |                                   |                  |             |  |
|                    | Anima                     | als in group      |                             |                                   |                  |             |  |
|                    |                           |                   |                             |                                   |                  |             |  |
| O Add Animal/Group | O Add Non-Animal Specimen | O Add Specime     | n To All Animals/Groups     | • Add Tests To All Animals/Groups | 1 Upload Animals |             |  |
|                    |                           |                   |                             |                                   |                  |             |  |
| Stubby             |                           |                   |                             |                                   |                  |             |  |
| Breed              | Mammal :: Ca              | anidae :: Domesti | c Dog :: Domestic Dog :: Da | achshund                          |                  |             |  |
| Sex Code           | Female (F)                |                   | 0 0                         |                                   |                  |             |  |
| Age: Years         | Weight: Lbs               |                   |                             |                                   |                  |             |  |
| »Whole Blood       | (Whole Blood)             |                   |                             |                                   |                  |             |  |
| 🛓 Babesia spp      | . (rtPCR) (1246)          |                   |                             |                                   |                  |             |  |
| Necropsy Rec       | • Add Specimen / Tests    | Duplicate         | Animal                      |                                   |                  |             |  |

#### Additional Useful Submission Features

Up above, the **1.** "Add Non-Animal Specimen" can be used if you are submitting a specimen not associated with a specific animal.

The next three options are helpful if there are multiple animals associated with your submission. You have the option of **2.** adding the same specimen or **3.** test to all animals in a group. **4.** The last option is helpful if you are testing a large number of animals, such as an entire cattle herd.

| O Add Animal/Group | • Add Non-Animal Specimen | • Add Specimen To All Animals/Groups | • Add Tests To All Animals/Groups | 1 Upload Animals |
|--------------------|---------------------------|--------------------------------------|-----------------------------------|------------------|
|                    | 1.                        | 2.                                   | 3.                                | 4.               |

#### Uploading the TVMDL Microsoft® Excel Template for Bulk Testing

Using the "Upload Animals" button, you can access a Microsoft<sup>®</sup> Excel spreadsheet. This spreadsheet is helpful when testing a large group of animals. On the spreadsheet, enter all animals on the first tab, review the spreadsheet's short codes on the second tab, and if you have any questions, refer to the instructions on the third tab. Save the spreadsheet and upload it to the portal using either the "Upload Animals" button or the "Animal Upload" option in the top menu. This is the quicker option for bulk testing as opposed to manually entering every animal. This feature will only work if the TVMDL spreadsheet template is used.

Once you have entered all animals, specimens, and requested tests, save your submission.

On the Submission Review screen you can review your submission. If all information has been entered correctly, click on the **1.** PDF icon next to your submission number and print your submission form. As a reminder, if there is any information you are unsure about, please hand-write information on your submission form.

Once your submission form has been printed, place it in your shipment. The final step in the submission process is clicking the **2.** "Complete Submission" button. This step is necessary in order for TVMDL to receive your submission.

| COREONE FOR LABS PORTAL                                              |                           |                                |                        |                              |                                     | TVMDL Portal User 🌲 mallory:pfelfer@tvmdltamu.edu 🗠 |
|----------------------------------------------------------------------|---------------------------|--------------------------------|------------------------|------------------------------|-------------------------------------|-----------------------------------------------------|
| Home Submissions Animal Upload Charges                               |                           |                                |                        |                              |                                     |                                                     |
| Submission 571522 successfully updated                               |                           |                                |                        |                              |                                     | ×                                                   |
| •                                                                    |                           |                                |                        |                              |                                     |                                                     |
| Home > Back to Submissions                                           |                           |                                |                        |                              |                                     |                                                     |
| (1.)                                                                 |                           |                                |                        |                              |                                     |                                                     |
| Submission Review 5715 🛛 🔹 🚺                                         |                           |                                |                        |                              |                                     | Edit                                                |
|                                                                      |                           |                                |                        |                              |                                     |                                                     |
|                                                                      | Started Submission        | /alid Dispatched Awaiting appr | roval Approved In prog | ress Case released Finalized |                                     | <b>S</b>                                            |
|                                                                      |                           |                                |                        |                              |                                     |                                                     |
| Accession Info                                                       |                           |                                |                        |                              |                                     |                                                     |
| Receiving Lab                                                        |                           | TVMDL - College S              | Station (C)            |                              |                                     |                                                     |
| Gross Necropsy                                                       |                           | false                          |                        |                              |                                     |                                                     |
| Previous Accession #                                                 |                           | 10120                          |                        |                              |                                     |                                                     |
| Carrier                                                              |                           |                                |                        |                              |                                     |                                                     |
|                                                                      |                           |                                |                        |                              |                                     |                                                     |
| Owner                                                                |                           |                                | Client                 |                              |                                     |                                                     |
| No owner.                                                            |                           |                                | Name                   |                              | Tester Vet Clinic                   |                                                     |
|                                                                      |                           |                                | Phone/ Fax #           |                              | (979) 845-3414 / (197) 079-7160 x 1 |                                                     |
|                                                                      |                           |                                | Address Line 1         |                              | 1001 Test Drive                     |                                                     |
|                                                                      |                           |                                | City Stater Zir        |                              | LINITED STATES                      |                                                     |
|                                                                      |                           |                                | Premises Number        |                              |                                     |                                                     |
|                                                                      |                           |                                |                        |                              |                                     |                                                     |
| Animals In Group: Not Set                                            | Veterinarian              | Not Se                         | elected                |                              |                                     |                                                     |
|                                                                      |                           |                                |                        |                              |                                     |                                                     |
|                                                                      |                           |                                |                        |                              |                                     |                                                     |
| Animals                                                              | Specimens                 |                                |                        | Requested Te                 | sts                                 |                                                     |
| ID / Name Stubby                                                     | Specimen Type             | Whole Blood (Whole Blood)      |                        | Babesia spp. (rtPCR) (1246)  |                                     |                                                     |
| Breed Mammal :: Canidae :: Domestic Dog :: Domestic Dog :: Dachshund | Specimen Type Description | EDTA                           |                        |                              |                                     |                                                     |
| Sex Code Female (F)                                                  | Transport Medium          | Tube (Tube)                    |                        |                              |                                     |                                                     |
| Age                                                                  | Condition                 |                                |                        |                              |                                     |                                                     |
| Legal false                                                          | NUMER PROPERTY AND        |                                |                        |                              |                                     |                                                     |
| Insured false                                                        |                           |                                |                        |                              |                                     |                                                     |
|                                                                      |                           |                                |                        |                              |                                     |                                                     |
|                                                                      |                           |                                |                        |                              |                                     |                                                     |
|                                                                      |                           |                                |                        |                              |                                     | Complete Submission                                 |
|                                                                      |                           |                                |                        |                              |                                     |                                                     |

Once complete, your specimen is ready for shipment.

#### **Viewing and Paying Charges**

To view and pay charges, click on the "Charges" tab in the top menu.

Here, you can view all your current, unpaid charges. You can see a submission's invoice number, the submission's date, the date your invoice is due, any accredited amounts, the outstanding amount on an invoice and the total charge. You also have the option to view a charge in detail, view the charge's invoice, or pay the charge. As a note, each of these invoices refers to a specific accession. TVMDL will generate a statement at the end of each month that will cover all your accessions from the past month. You will have the ability to pay for all accessions from that statement.

For all questions regarding CoreOne TVMDL portal, call the College Station laboratory at 1.888.646.5623.

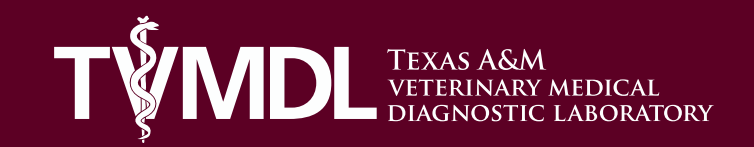

College Station: 1.888.646.5623